# ARCGIS DEM assignment:

- 1) Apply for a MyOpenTopo account on opentopography
- 2) Download DEMS for area of interest from OpenTopography
- 3) In ArcMap:
  - 1) Build a project with DEM, hillshade, and slope maps
  - 2) Draw topographic profiles across the map
- 4) Download **ALOS World 3D 30m** and SRTM for the area and compute their difference

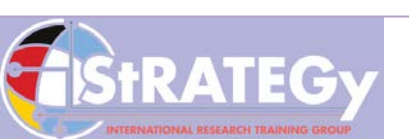

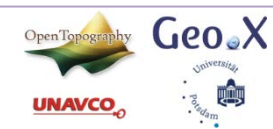

## Selection

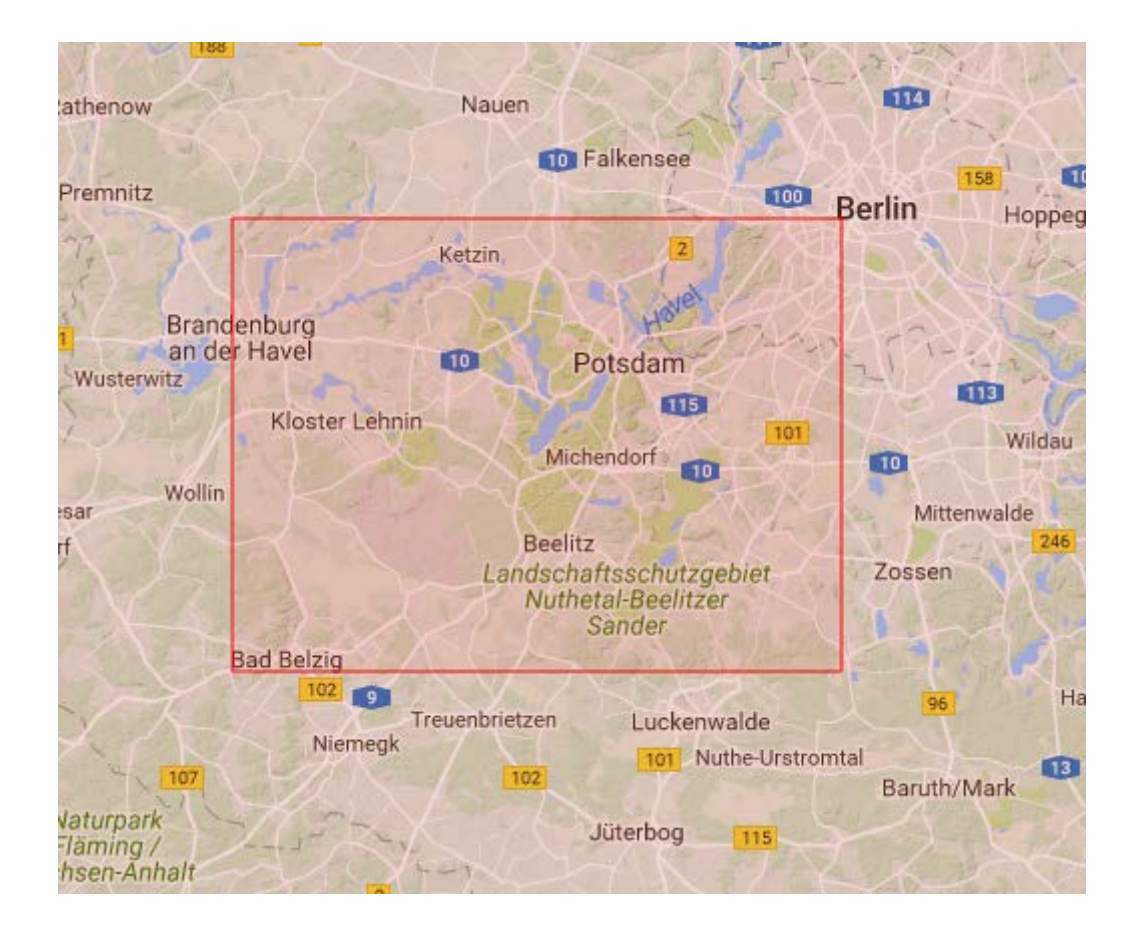

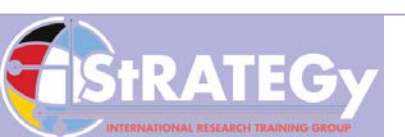

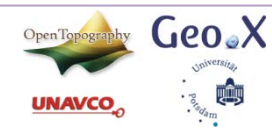

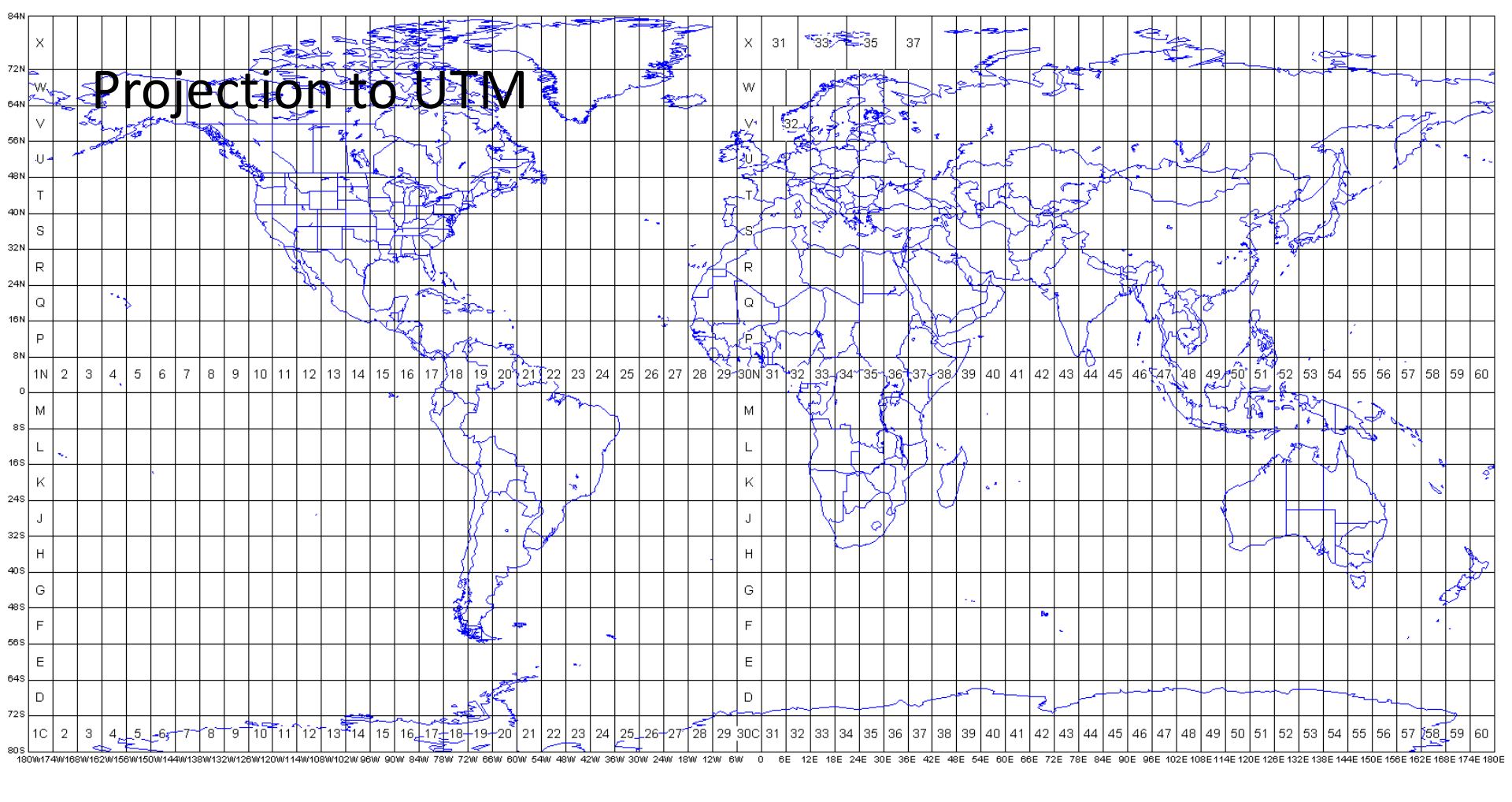

#### http://www.dmap.co.uk/utmworld.htm

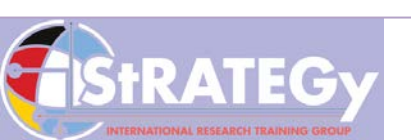

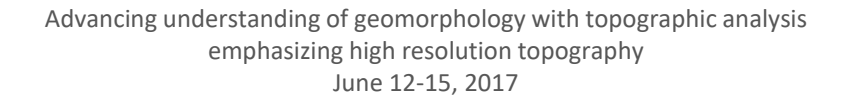

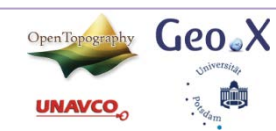

| Projection to                                                                                                    | o UTM                                                                                      | <ul> <li>□ S Data Mar</li> <li>① S Archi</li> <li>① S Attac</li> <li>① S Data</li> <li>② Data</li> <li>② Data</li> <li>② Doma</li> <li>③ Featu</li> <li>③ Featu</li> <li>③ Featu</li> <li>④ Fields</li> <li>④ Fields</li> </ul>                                                                                                    | agement Tools<br>ving<br>hments<br>Comparison<br>buted Geodatabase<br>ains<br>re Class<br>res<br>eodatabase                                                                                                    |
|----------------------------------------------------------------------------------------------------|--------------------------------------------------------------------------------------------|----------------------------------------------------------------------------------------------------|----------------------------------------------------------------------------------------------------|
| Project Raster                                                                                                    |                                                                                            | ⊕ 💽 💽 💀 Gene                                                                                                    | ral<br>ralization                                                                                                    |
| Input Raster<br>D:\ramon\output_srtm.tif<br>Input Coordinate System (optional)<br>GCS_WGS_1984<br>Output Raster Dataset<br>D:\ramon\output_srtmUTM.tif<br>Output Coordinate System<br>WGS_1984_UTM_Zone_32N<br>Geographic Transformation (optional) | OK Cancel Environments Sho                                                                 | Geod   Geod   Geod | atabase Administration<br>netric Network<br>es<br>lataset<br>s and Table Views<br>lige<br>s<br>ctions and Transformations<br>aster<br>Flip<br>Mirror<br>Project Raster<br>Register Raster<br>Register Raster<br>Rescale<br>Rotate<br>Shift<br>Warp<br>Warp From File<br>atch Project |
| StRATEGy                                                                                                    | Advancing understanding of geomorpholog<br>emphasizing high resolution<br>June 12-15, 2017 | y with topographic analysis<br>topography                                                                                                    | onvert Coordinate Notation                                                                                                    |

INTERNATIONAL RESEARCH TRAINING GR

etsitar 1909adam

#### Turn the extension on and then add the 3D analyst toolbar

| Extensions 🛛 🖾                                                                                                    |
|----------------------------------------------------------------------------------------------------|
| Select the extensions you want to use.                                                                                                    |
| 3D Analyst         ArcScan         Geostatistical Analyst         Network Analyst         Publisher         Schematics         Y Spatial Analyst         Tracking Analyst |
| Description:                                                                                                    |
| 3D Analyst 10.5.0<br>Copyright ©1999-2016 Esri Inc. All Rights Reserved                                                                                                   |
| Provides tools for surface modeling and 3D visualization.                                                                                                    |
| Close                                                                                                    |

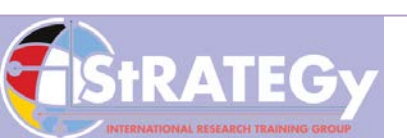

Advancing understanding of geomorphology with topographic analysis emphasizing high resolution topography June 12-15, 2017

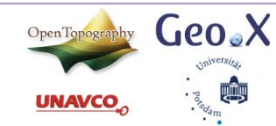

### **Topographic Profile**

3D Analyst 🕶 🐼 output\_srtmUTM.tif 🛛 💌 🎊 🗞 🦛 🍰 🖾 🖾 🖕 🥘 🧐 🛫

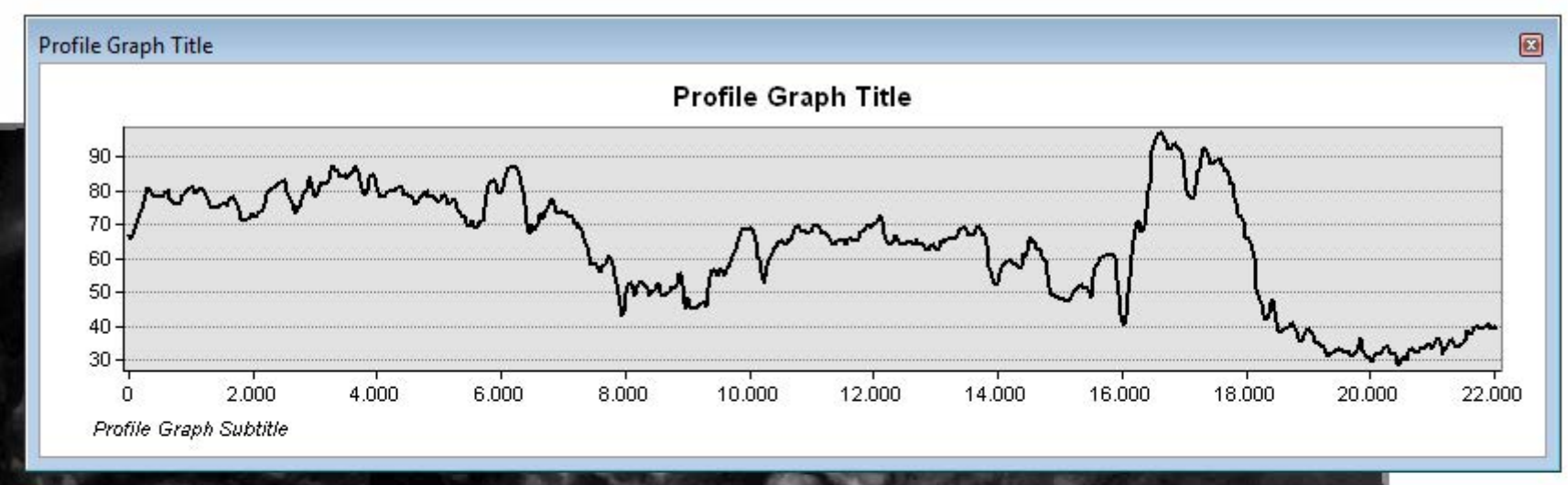

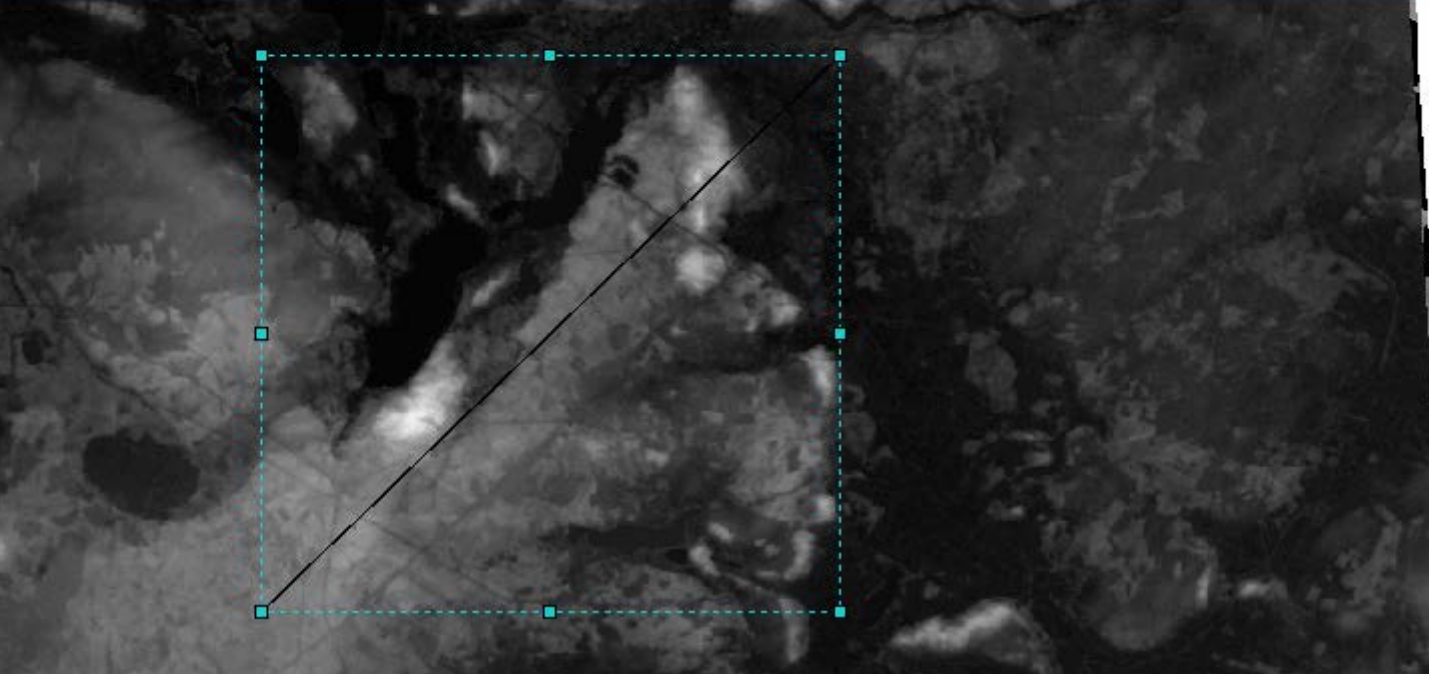

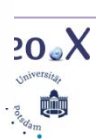

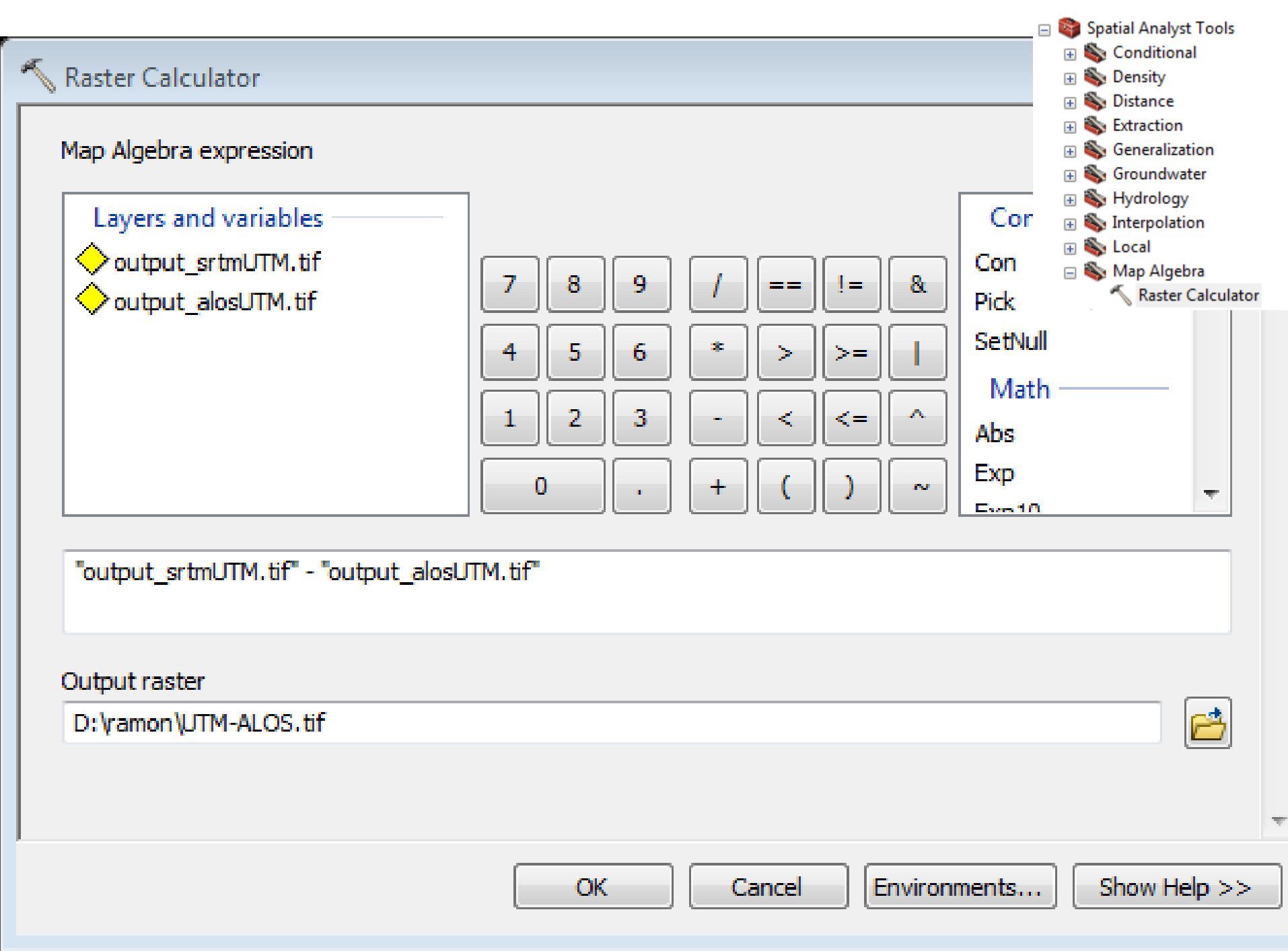

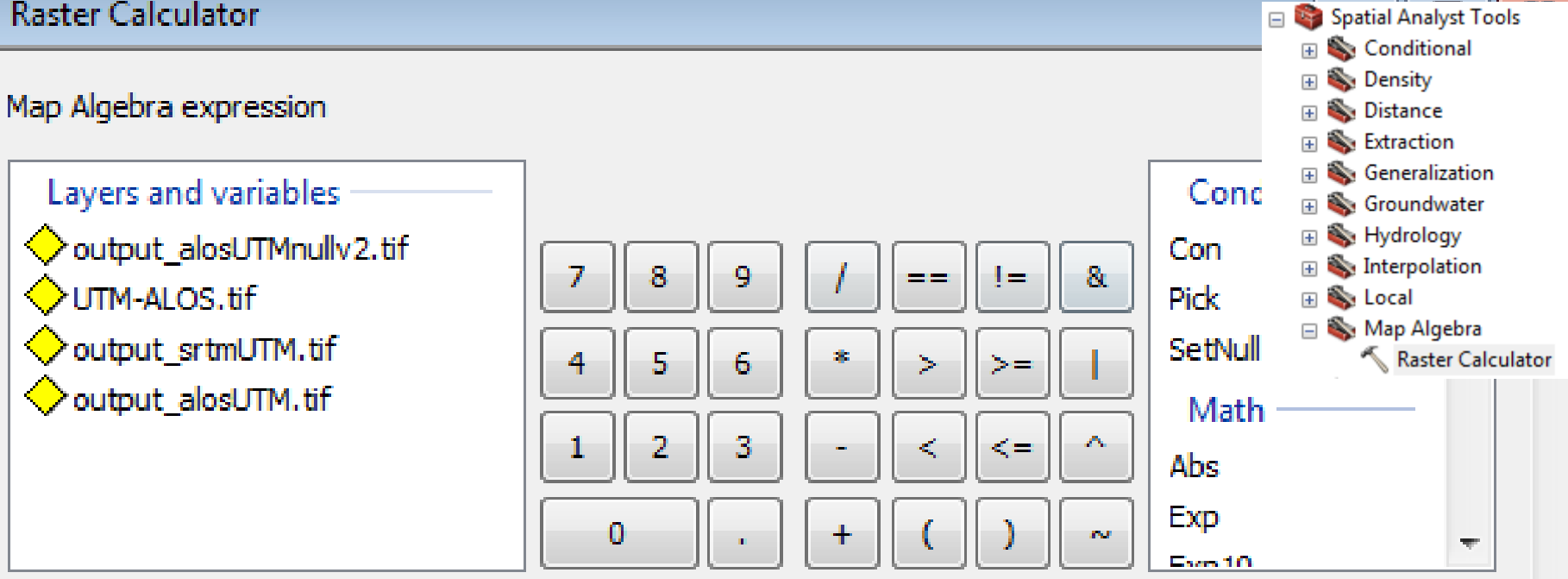

3.67

UNAVCO

| SetNull("output_alosUTM.t | if" <= -9999,"output_alosUTM.tif")                                                                           |              |
|---------------------------|----------------------------------------------------------------------------------------------------|--------------|
| Output raster             |                                                                                                    |              |
| D:\ramon\output_alosUTM   | nullv3.tif                                                                                                   | <b></b>      |
|                           |                                                                                                    | Ŧ            |
|                           | OK Cancel Environments                                                                                       | Show Help >> |
| StRATEGy                  | Advancing understanding of geomorphology with topographic analysis<br>emphasizing high resolution topography |              |

June 12-15, 2017

#### Do the difference again and you will see the SRTM - ALOS

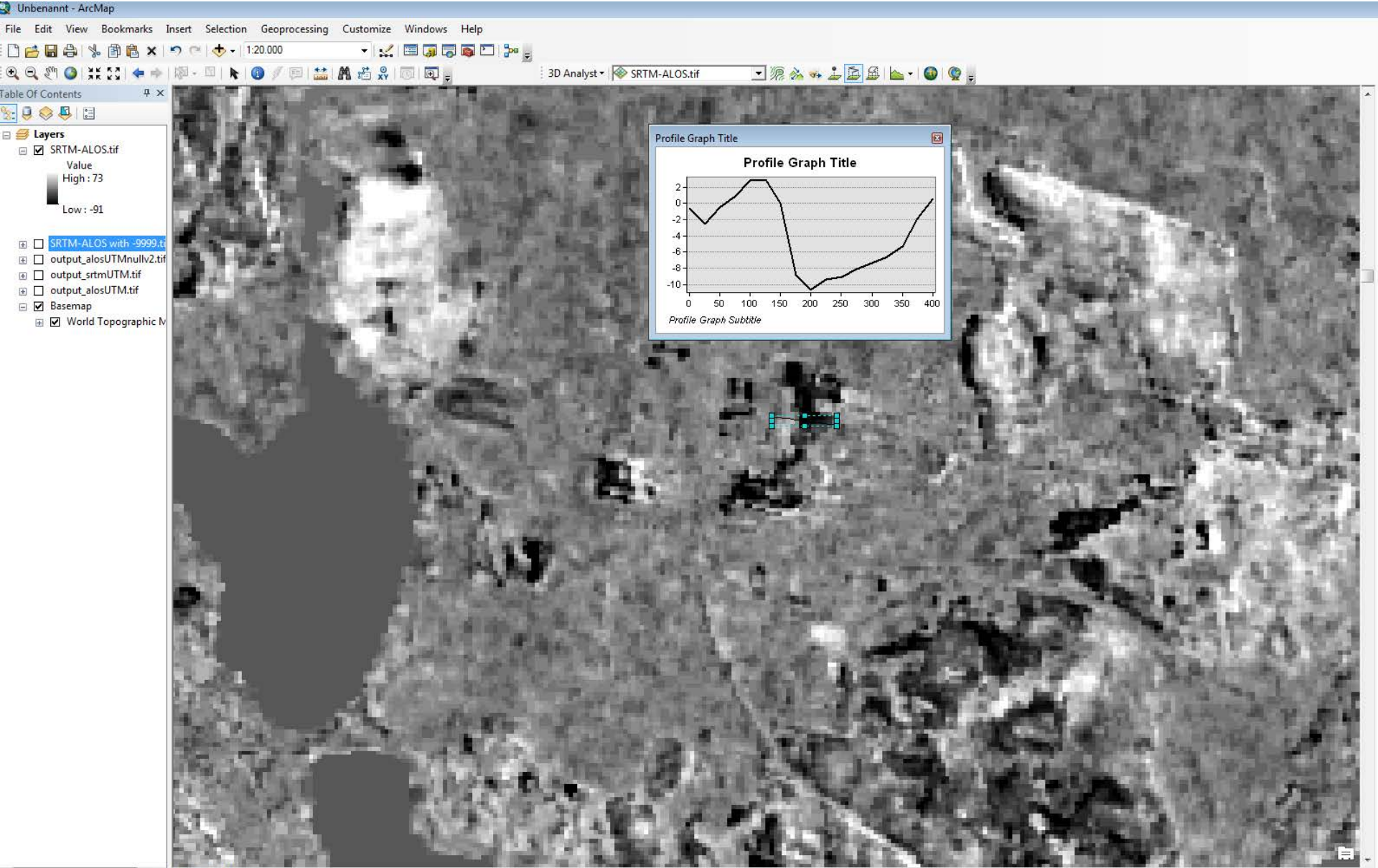

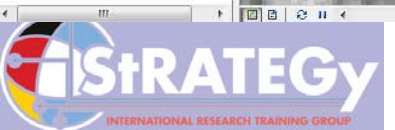

Advancing understanding of geomorphology with topographic analysis emphasizing high resolution topography June 12-15, 2017

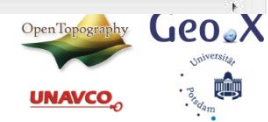